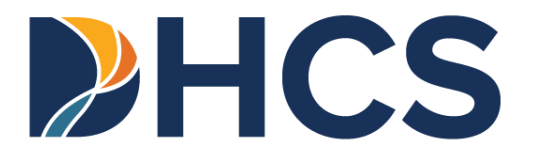

## Medi-Cal Provider Portal User Guide: Eligibility Transactions

Medi-Cal Management Information System

CA-MMIS V 1.0 December 2024

# Provider Portal User Guide: Eligibility Transactions Table of Contents

| Overview                            | 1  |
|-------------------------------------|----|
| Introduction to the Provider Portal | 1  |
| Objective                           | 1  |
| Access Transaction Center           | 2  |
| Single Subscriber Eligibility       | 4  |
| Eligibility Responses               | 5  |
| Share of Cost (SOC)                 | 6  |
| Multiple Subscriber Eligibility     | 9  |
| Eligibility Responses               | 12 |
| Change Summary                      | 13 |

### Overview

### Introduction to the Provider Portal

The Provider Portal is an area within the Medi-Cal Providers website that houses general information and day-to-day work for Medi-Cal providers and provider healthcare staff. It focuses on reducing paper communications between the Department of Health Care Services (DHCS) and provider communities, increasing the security and accessibility of Medi-Cal electronic services and empowering providers in managing their organization to support their billing needs.

### Objective

The purpose of the *Provider Portal User Guide: Eligibility Transaction* is to provide step-bystep instruction on how to submit Single Subscriber, Share of Cost (SOC) and Multiple Subscriber transactions in the Provider Portal.

### **Access Transaction Center**

Provider Portal users may follow the steps below to access Eligibility transactions through the Transaction Center.

- 1. Navigate to the <u>Medi-Cal Providers website</u> and click the **Login to Provider Portal** link or select from the drop-down Provider Portal tab.
- 2. Once the Provider Portal dashboard is displayed, click **Get Started** on the **Transaction Center** tile.
  - **Note:** If an organization has multiple National Provider Identifiers (NPIs), select the appropriate NPI from the Global NPI Selector.

| My Profile and Preferences                                     | Edit     | Transaction Center                | Administration Manage U                                                                       |
|----------------------------------------------------------------|----------|-----------------------------------|-----------------------------------------------------------------------------------------------|
| Name:<br>Organization: ALI ALIYA IMRAN I MD MD F               |          | ALI ALIYA IMRAN I MD MD F<br>NPI. | <b>3</b><br>Users                                                                             |
| Rome, Ref Admini<br>Email:<br>Business Phone:<br>Mobile Phone: |          | Get Started                       | ADD A USER Tip: Add users to your organizations account and manage their permissions. Dismiss |
| Submitter Management                                           | View All | Notifications View                | NPI Agreements and Settings                                                                   |
| 09 TEST SUB ORG NAME 00026                                     | >        |                                   | PIN Management                                                                                |

Figure 1.1: Transaction Center Tile of the Provider Portal Dashboard.

- 3. In the Transaction Center, click one of following the Eligibility transaction links:
  - Single Subscriber
  - Share of Cost
  - Multiple Subscriber

| Favorites         | * | Submit a Medi-Services Reservation                                                        |   | Print a TAR 3 Attachment Form                                                   |  |
|-------------------|---|-------------------------------------------------------------------------------------------|---|---------------------------------------------------------------------------------|--|
| Claim Status      | н | Fligibility                                                                               |   |                                                                                 |  |
| Recents           | • | Lugionity                                                                                 |   |                                                                                 |  |
| Single Subscriber |   | Share of Cost<br>Submit a Spend Down Clearance or Reversal in legacy Transaction Services |   | Single Subscriber<br>Submit an eligibility check in legacy Transaction Services |  |
|                   |   | Multiple Subscribers<br>Submit a batch of up to 29 eligibility checks                     | * |                                                                                 |  |

Figure 1.2: Eligibility Transactions in the Transaction Center.

## Single Subscriber Eligibility

To verify Single Subscriber eligibility, follow the steps below:

1. Click the **Single Subscriber** link in the **Eligibility** section of the Transaction Center.

| Favorites         | * | Submit a Medi-Services Reservation                                       | Print a TAR 3 Attachment Form                              |
|-------------------|---|--------------------------------------------------------------------------|------------------------------------------------------------|
| Claim Status      | н | Elizibility                                                              |                                                            |
| Recents           | • | Euglidiaty                                                               |                                                            |
| Single Subscriber |   | Submit a Spend Down Clearance or Reversal in legacy Transaction Services | Submit an eligibility check in legacy Transaction Services |
|                   |   | Multiple Subscribers ** Submit a batch of up to 39 eligibility checks    |                                                            |

Figure 2.1: Single Subscriber Link in the Eligibility Section.

2. Enter the Subscriber Information in the required fields and click **Search**.

| Home / Transaction Center<br>Single Subsc | riber Eligibility                                                                                                    |                                                                                                    | • Ridd or Switch Organization • |
|-------------------------------------------|----------------------------------------------------------------------------------------------------|----------------------------------------------------------------------------------------------------|---------------------------------|
|                                           | Subscriber Informatic<br>Providers should verify a beneficiary's eligib<br>prior by obtaining their Beneficiary Identify | *Indicates required field<br>lility in the current month or up to 12 months<br>fication Card (BIC) |                                 |
|                                           | Subscriber ID * BIC or CIN number                                                                                        | Issue Date*<br>mm/dd/yyyy                                                                          |                                 |
|                                           | Subscriber Birth Date*<br>mm/dd/yyyy                                                                                     | Service Date*<br>mm/dd/yyyy                                                                        |                                 |
|                                           |                                                                                                    |                                                                                                    |                                 |

Figure 2.2: Subscriber Information.

### **Eligibility Responses**

After submitting the subscriber's information, an eligibility response screen will appear near the top of the page with one of the following responses:

- A green icon with a check mark (2) means eligibility is established, and providers may render services.
- A yellow icon with an exclamation point (A) directs providers' attention to special circumstances.
- A red icon with an exclamation point (<sup>1</sup>) means no Medi-Cal eligibility was found.

Once the response appears, users can click **Perform Share of Cost** or **Perform New Eligibility Inquiry** to continue.

| SUBSCRIBER LAST NAME: TESTC . MEDI-CAL SUBSCRIBER HAS A:<br>BILLED TO MEDICARE BEFORE BILLING MEDI-CAL. NO MEDI-CAL | 50.1206 SOC/SPEND DOWN. PART A, B AND D MEDICARE COV W/MEDICARE ID #. MEDICARE PART A AND B COVERED SVCS MUST BE<br>SYMENT FOR MEDICARE PART D COVERED DRUGS. REMAINING SOC/SPEND DOWN \$ 1100.00. |
|----------------------------------------------------------------------------------------------------|----------------------------------------------------------------------------------------------------|
| Subscriber Name:                                                                                                    | Subscriber ID:                                                                                                    |
| TESTC, CAMMIS                                                                                                    | 90008766503159                                                                                                    |
| Subscriber Birth Date:                                                                                              | Issue Date:                                                                                                    |
| 03/01/1960                                                                                                    | 06/08/2013                                                                                                    |
| Primary Aid Code:                                                                                                   | First Special Aid Code:                                                                                                    |
| Second Special Aid Code:                                                                                            | Third Special Aid Code:                                                                                                    |
| Responsible County:                                                                                                 | Medicare 10:                                                                                                    |
| Service Date:                                                                                                    | Trace Number / Eligibility Verification Confirmation:                                                                                                    |
| 05/20/2024                                                                                                    |                                                                                                    |
| Spend Down Total Obligation:                                                                                        | Spend Down Total Remaining:                                                                                                    |
| \$1,200.00                                                                                                    | \$1,100.00                                                                                                    |
| Spend Down Case Number 1:                                                                                           | Spend Down Case 1 Balance:                                                                                                    |
| 24R6087107                                                                                                    | \$1,100.00                                                                                                    |
|                                                                                                    |                                                                                                    |

Figure 2.3: Single Subscriber Eligibility Response Summary.

## Share of Cost (SOC)

Some Medi-Cal recipients may be required to pay a portion of their medical expenses before Medi-Cal will reimburse providers for services. This portion is known as the SOC or spend down amount.

To access SOC, follow the steps below:

1. Click the **Perform Share of Cost** button after performing a Single Subscriber Eligibility check or click the **Share of Cost** link in the **Eligibility** section of the Transaction Center.

| Favorites         | * | Submit a Medi-Services Reservation                                                        |   | Print a TAR 3 Attachment Form                                                   |  |
|-------------------|---|-------------------------------------------------------------------------------------------|---|---------------------------------------------------------------------------------|--|
| Claim Status      | H | Elizibility                                                                               |   |                                                                                 |  |
| Recents           | • | Englishity                                                                                |   |                                                                                 |  |
| Single Subscriber |   | Share of Cost<br>Submit a Spend Down Clearance or Reversal in legacy Transaction Services |   | Single Subscriber<br>Submit an eligibility check in legacy Transaction Services |  |
|                   |   | Multiple Subscribers<br>Submit a batch of up to 99 eligibility checks                     | k |                                                                                 |  |

Figure 3.1: Share of Cost link in the Eligibility section.

2. Users have the option of applying or reversing a SOC by indicating which transaction they want to complete. The user can only reverse a SOC if the total SOC has not been cleared. Select SOC (Spend Down) Application or SOC (Spend Down Reversal). Enter the applicable information in the required fields and click **Submit**.

| Home / Transaction Center<br>Share of Cost | (SOC)                                                                                                |                                   | Add or Switch Organization |
|--------------------------------------------|----------------------------------------------------------------------------------------------------|-----------------------------------|----------------------------|
|                                            | SOC / Spend Down C                                                                                   | earance "indicates required field |                            |
|                                            | SOC Application/Reversal<br>SOC (Spend Down) Application O SO<br>SOC (Spend Down) Transaction Detail | DC (Spend Down) Reversal          |                            |
|                                            | Subscriber ID *                                                                                      | Issue Date *                      |                            |
|                                            | BIC or CIN number                                                                                    | mm/dd/yyyy                        |                            |
|                                            | Subscriber Birth Date*                                                                               | Service Date*                     |                            |
|                                            | mm/dd/yyyy                                                                                           | mm/dd/yyyy                        |                            |
|                                            | Procedure Code *                                                                                     | Total Claim Charge Amount *       |                            |
|                                            | Procedure Code                                                                                       | Charge Amount                     |                            |
|                                            | Case Number                                                                                          | SOC (Spend Down) Amount Applied   |                            |
|                                            | Case Number                                                                                          | Amount Applied                    |                            |
|                                            |                                                                                                    | Submit                            |                            |

Figure 3.2: SOC/ Spend Down Clearance.

3. The SOC/Spend Down Clearance Response will appear. Once the response is reviewed, click **New Eligibility Inquiry** to start a new Single Subscriber Eligibility inquiry.

| /Spend Down Clearance transaction performed by 1043627060 on Thursday Octol                                                     | per 17th 2024 at 2:52:03 PM PST                                                                                                    |
|----------------------------------------------------------------------------------------------------|----------------------------------------------------------------------------------------------------|
| SUBSCRIBER LAST NAME: TESTA . SOC/SPEND DOWN AMT DEDUCTED: S<br>\$01200 SOC/SPEND DOWN. PART A, B MEDICARE COV W/MEDICARE ID #. | 100.00. REMAINING SOC/SPEND DOWN \$ 1100.00. SOC/SPEND DOWN CLEARANCE APPLIED. MEDI-CAL SUBSCRIBER HAS A<br>BILL MEDICARE COVERED SVCS TO MEDICARE BEFORE MEDI-CAL. |
| Subscriber Name:                                                                                                    | Subscriber ID:                                                                                                    |
| TESTA, CAMMIS                                                                                                    | 90008764523159                                                                                                    |
| Subscriber Birth Date:                                                                                                    | Issue Date:                                                                                                    |
| 01/01/1940                                                                                                    | 05/08/2013                                                                                                    |
| Procedure Code:                                                                                                    | Total Claim Charge Amount:                                                                                                    |
| 99212                                                                                                    | \$1,200.00                                                                                                    |
| Case Number:                                                                                                    | Spend Down Amount Applied:                                                                                                    |
| 24R6087107                                                                                                    | \$100.00                                                                                                    |
| Primary Aid Code:                                                                                                    | First Special Aid Code:                                                                                                    |
| Second Special Aid Code:                                                                                                    | Third Special Aid Code:                                                                                                    |
| Responsible County:                                                                                                    | Medicare ID:                                                                                                    |
| Service Date:<br>05/01/2024                                                                                                    | Trace Number / Eligibility Verification Confirmation:                                                                                                    |
| Snand Down Total Obligation                                                                                                    | Snand Down Total Demaining                                                                                                    |
| \$1,200.00                                                                                                    | \$1,100.00                                                                                                    |

Figure 3.3: SOC/Spend Down Clearance Response Summary.

## Multiple Subscriber Eligibility

To access Multiple Subscriber Eligibility, follow the steps below:

1. Click the **Multiple Subscribers** link in the **Eligibility** section of the Transaction Center.

| Favorites         | * | Submit a Medi-Services Reservation                                                        |   | Print a TAR 3 Attachment Form                                                   |  |
|-------------------|---|-------------------------------------------------------------------------------------------|---|---------------------------------------------------------------------------------|--|
| Claim Status      |   | Fligibility                                                                               |   |                                                                                 |  |
| Recents           | • | Lightinty                                                                                 |   |                                                                                 |  |
| Single Subscriber |   | Share of Cost<br>Submit a Spend Down Clearance or Reversal in legacy Transaction Services |   | Single Subscriber<br>Submit an eligibility check in legacy Transaction Services |  |
|                   |   | Multiple Subscribers<br>Submit = batch of up to 99 eligibility checks                     | * |                                                                                 |  |

Figure 4.1: Multiple Subscriber Eligibility Link in the Eligibility Section.

- 2. Download the Template in Excel or CSV formats, but only CSV formats can be uploaded. To download a template, click **Download .xls Template** or click the **Download a .csv template** link.
- 3. Eligibility can be checked for up to 99 subscribers at a time. Fill out the template and ensure all required fields are filled.

4. To upload a completed template, click **Select a File to Upload** or drag and drop the file into the center box. Once complete, click **Submit.** 

**Note**: Files must be in CSV format using the template provided on this page. In Excel, select Save As and change the file format to **.csv**.

٦

Г

| Check the eligibility of up to 99 beneficiaries at one time. Download the template a fields (indicated by an asterisk). The other fields are optional for your own tracking must save your file in .csv format for uploading. | and fill out the required<br>and processing use. You |
|----------------------------------------------------------------------------------------------------|------------------------------------------------------|
| Download a template.                                                                                                    | Download .xls Template                               |
| Upload a File for Processing                                                                                                    |                                                      |
| Upload one file at a time for processing. Files must be in .csv format, using the tem                                                                                                    | plate provided on this page.                         |
| Drag and drop a file here, or select a file to up<br>.csv files only   Maximum 99 subscribers     Select File to Upload                                                                                                    | load                                                 |
|                                                                                                    |                                                      |
|                                                                                                    |                                                      |

Figure 4.2: Download a Template or Upload a File.

5. A pop-up window will appear. Click **Continue without Downloading** to proceed to the Responses page or click **Download** to download the files immediately in PDF format in order to print.

| Do you want to download                                                              | your response file?                                                    | < |
|--------------------------------------------------------------------------------------|------------------------------------------------------------------------|---|
| You may download a file of all response<br>print only the records you select, in PDF | es now, in .doc format. Or you may proceed and<br><sup>-</sup> format. |   |
|                                                                                      | Continue without Downloading Download                                  |   |

Figure 4.3: Download the Response File.

- 6. Responses are also displayed on the Responses page. They can be filtered by response type and sorted by using the column headings.
  - **Note:** Results will no longer display after navigating away from the page. A new file will need to be uploaded to view the responses.

| Resp   | onses        |                 |                              | Download All F | Responses (.doc file) | Download 0 Selected Responses (PDF file) |            |
|--------|--------------|-----------------|------------------------------|----------------|-----------------------|------------------------------------------|------------|
| T Fil  | lter         |                 |                              |                |                       | 5                                        | Expand All |
| Showin | g 1-6 of 6   |                 |                              |                |                       |                                          |            |
|        | Response 🔻   | Subscriber ID 🔹 | Provider's Subscriber Name 🔻 | Birth Date     | Patient Acct. No. 🔻   | Service Date 🔻                           |            |
|        | 0            | 9000****        | donothaveone, ABCdee2        | 02/18/1980     | testemail             | 06/01/2024                               | ~          |
|        | $\otimes$    | 9000****        |                              | 02/18/1980     |                       | 04/01/2024                               | ~          |
|        | Ø            | 9000****        |                              | 03/08/1983     |                       | 07/01/2024                               | ~          |
|        | Ø            | 9000****        |                              | 03/08/1983     |                       | 04/01/2024                               | ~          |
|        | $\otimes$    | 9000****        |                              | 04/03/2006     |                       | 01/01/2024                               | ~          |
|        | $\bigotimes$ | 9000****        |                              | 04/03/2006     |                       | 01/01/2024                               | ~          |

Figure 4.4: List of Responses.

### **Eligibility Responses**

Once the Multiple Subscriber response list appears, users can click anywhere in the row to expand a response and review the below messages:

- A green icon with a check mark ( ) means eligibility is established, and providers may render services.
- A yellow icon with an exclamation point (<sup>1</sup>) directs providers' attention to special circumstances.
- A red icon with a "x" (<sup>(O)</sup>) means no Medi-Cal eligibility was found.

| esponses                                                                                                    |                                                                                                    | Download All Responses (.doc file)                               |              |   | Download 0 Selected Responses (PDF file) |                |
|----------------------------------------------------------------------------------------------------|----------------------------------------------------------------------------------------------------|------------------------------------------------------------------|--------------|---|------------------------------------------|----------------|
| T Filter                                                                                                    |                                                                                                    |                                                                  |              |   | Expand All                               | Collapse All   |
| owing 1-1 of 1                                                                                                    | Results per page 25   50   <u>100</u>                                                                                         |                                                                  |              |   |                                          | © <u>1</u> 0 0 |
| Response • Subscriber ID • Provide                                                                                                    | or's Subscriber Name 🔹 🛛 Birth Date                                                                                           | Patient Acct. No. 🔻                                              | Service Date |   |                                          |                |
| 9000****                                                                                                    | 03/18/1983                                                                                                    |                                                                  | 04/01/2024   | ^ |                                          |                |
| SUBSCRIBER LAST NAME: PRIMAR. EVC #: 18PN7NPPWL                                                                                                    | CNTY CODE: 02. PRMY AID CODE: 60. MEDI-CAL ELIGIBLE W/ N                                                                      | NO SOC/SPEND DOWN.                                               |              |   |                                          |                |
|                                                                                                    |                                                                                                    |                                                                  |              |   |                                          |                |
|                                                                                                    |                                                                                                    |                                                                  |              |   |                                          |                |
| Subscriber Name:                                                                                                    | Subscriber ID                                                                                                    | :                                                                |              |   |                                          |                |
| Subscriber Name:<br>PRIMARY AID 60, T0141                                                                                                    | Subscriber ID:<br>900081015                                                                                                   | t:                                                               |              |   |                                          |                |
| Subscriber Name:<br>PRIMARY AID 60, T0141<br>Subscriber Birth Date:                                                                                                    | Subscriber ID:<br>90008101S<br>Issue Date:                                                                                    | k:                                                               |              |   |                                          |                |
| Subscriber Name:<br>PRIMARY AID 60, T0141<br>Subscriber Birth Date:<br>03/18/1983                                                                                                    | Subscriber ID:<br>900081015<br>Issue Date:<br>03/08/2013                                                                      | r.                                                               |              |   |                                          |                |
| Subscriber Name:<br>PRIMARY AID 60, T0141<br>Subscriber Birth Date:<br>03/18/1983<br>Primary Aid Code:                                                                                          | Subscriber ID:<br>900081015<br>Issue Date:<br>03/08/2013<br>First Special A                                                   | :<br>Aid Code:                                                   |              |   |                                          |                |
| Subscriber Name:<br>PRIMARY AID 60, T0141<br>Subscriber Birth Date:<br>03/18/1983<br>Primary Aid Code:<br>60                                                                                    | Subscriber ID<br>900081015<br>Issue Date:<br>03/08/2013<br>First Special A                                                    | r:<br>Aid Code:                                                  |              |   |                                          |                |
| Subscriber Name:<br>PRIMARY AID 60, T0141<br>Subscriber Birth Date:<br>03/18/1983<br>Primary Aid Code:<br>60<br>Second Special Aid Code:                                                        | Subscriber ID<br>900081015<br>Issue Date:<br>03/08/2013<br>First Special A<br>Third Special.                                  | :<br>Aid Code:<br>Aid Code:                                      |              |   |                                          |                |
| Subscriber Name:<br>PRIMARY AID 60, T0141<br>Subscriber Birth Date:<br>03/18/1983<br>Primary Aid Code:<br>60<br>Second Special Aid Code:<br>Responsible County:                                 | Subscriber ID:<br>900081015<br>Issue Date:<br>03/08/2013<br>First Special A<br>Third Special.<br>Medicare ID:                 | ):<br>Aid Code:<br>Aid Code:                                     |              |   |                                          |                |
| Subscriber Name:<br>PRIMARY AID 60, T0141<br>Subscriber Birth Date:<br>03/18/1983<br>Primary Aid Code:<br>60<br>Second Special Aid Code:<br>Responsible County:<br>02 - Alpine                  | Subscriber ID:<br>900081015<br>Issue Date:<br>03/08/2013<br>First Special A<br>Third Special.<br>Medicare ID:                 | :<br>Aid Code:<br>Aid Code:                                      |              |   |                                          |                |
| Subscriber Name:<br>PRIMARY AID 60, T0141<br>Subscriber Birth Date:<br>03/18/1983<br>Primary Aid Code:<br>60<br>Second Special Aid Code:<br>Responsible County:<br>02 - Alpine<br>Service Date: | Subscriber ID:<br>900081015<br>Issue Date:<br>03/08/2013<br>First Special A<br>Third Special.<br>Medicare ID:<br>Trace Number | r:<br>Aid Code:<br>Aid Code:<br>r / Eligibility Verification Com | firmation:   |   |                                          |                |

Figure 4.5: Multiple Subscriber Eligibility Response Summary.

## **Change Summary**

| Version<br>Number | Date             | Description     | Notes/Comments                                        |
|-------------------|------------------|-----------------|-------------------------------------------------------|
| 1.0               | December<br>2024 | Provider Portal | Create new user guide for<br>eligibility transactions |